## How to Run Expense Report Processing Metrics Report

1. Go to Reporting – Intelligence

| SAP Concur ⓒ             | Requests   | Travel | Expense | Approvals | Reporting •                          | TripLink  | App Center            |                          |
|--------------------------|------------|--------|---------|-----------|--------------------------------------|-----------|-----------------------|--------------------------|
| UNIVERSITY<br>HOUSTON SY | OF<br>STEM |        |         | 1.1.1     | Intelligence Im<br>Intelligence - Bl | Manager , | 00                    | 03                       |
|                          |            |        |         |           |                                      | New       | Required<br>Approvals | Authorizatio<br>Requests |

2. Go to Team Content – University of Houston System

| SAF        | P Concur 🔄 powe    | ered b | y Cognos 11                                                  |
|------------|--------------------|--------|--------------------------------------------------------------|
| ඛ          | Home               |        | Team content + ♡ ↑↓                                          |
| Q          | Search             | -      | Concur Data Warehouse<br>2/12/2024 10:07 PM                  |
|            | My content         |        | Dashboard Metrics<br>7/29/2014 7:32 PM                       |
|            | Team content       |        | Intelligence - Standard Reports<br>9/8/2022 2:05 AM          |
| -          | My portal pages    |        | University of Houston Sys (p0000131ztro)<br>8/2/2023 8:58 PM |
| ()         | Recent             |        |                                                              |
| <b>[</b> ] | Persona Dashboards |        |                                                              |

3. Go to Consultative Intelligence (Managed Reporting)

| SAF      | Concur C pow       | ered by Cognos 11 |                                                                |  |  |  |  |  |  |  |
|----------|--------------------|-------------------|----------------------------------------------------------------|--|--|--|--|--|--|--|
| ඛ        | Home               | $\leftarrow$      | 🗁 > University 00131ztro) + 🖓 🛝                                |  |  |  |  |  |  |  |
| Q        | Search             |                   | Consultative Intellig (Managed Reporting)<br>6/27/2023 3:21 PM |  |  |  |  |  |  |  |
|          | My content         |                   | UH Clear Lake<br>1/19/2024 8:10 PM                             |  |  |  |  |  |  |  |
|          | Team content       |                   | UH Downtown<br>1/19/2024 8:10 PM                               |  |  |  |  |  |  |  |
|          | My portal pages    |                   | UH Main<br>1/19/2024 8:09 PM                                   |  |  |  |  |  |  |  |
| ()       | Recent             |                   |                                                                |  |  |  |  |  |  |  |
| <b>.</b> | Persona Dashboards |                   |                                                                |  |  |  |  |  |  |  |

4. Click "Expense Report Processing Metrics"

| Home               | $\leftarrow  \fbox{ind}  >   \end{cases} >  \texttt{Consul porting)} +  \bigtriangledown  \uparrow \downarrow$ |
|--------------------|----------------------------------------------------------------------------------------------------|
| Q Search           | Drafts<br>11/21/2023 4:42 AM                                                                                   |
| My content         | Previous Versions<br>7/7/2016 6:36 PM                                                                          |
| Deam content       | UH Clear Lake<br>6/27/2023 3:21 PM                                                                             |
| My portal pages    | A/P Processor Performance<br>2/26/2024 1:32 PM                                                                 |
| C Recent           | Cash Advance Report v1.4<br>3/28/2023 9:31 PM                                                                  |
| Persona Dashboards | College/Division Bursting list<br>8/16/2023 2:21 PM                                                            |
|                    | Credit Card Program - U & Unapproved<br>10/27/2023 2:47 PM                                                     |
|                    | Custom Burst 1000 Record<br>1/27/2023 1:41 PM                                                                  |
|                    | Custom Concur Users Report 2.0<br>6/14/2023 10:00 PM                                                           |
|                    | Employee Activity Report<br>3/14/2024 2:07 PM                                                                  |
|                    | Employee Details (w/campus prompt)<br>3/8/2024 10:03 PM                                                        |
|                    | Employee Roles w/Active Status<br>10/10/2023 5:49 PM                                                           |
|                    | Expense Email Preferences<br>1/19/2024 7:58 PM                                                                 |
|                    | Line Expense Report Processing Metrics                                                                         |

5. Select the time frame, check Dept Travel Card and UH and then click "Finish:

## Expense Report Processing Metrics 🗸

Expense Report Metrics - Prompts

| Prompt Selection -     |                                                 |  |
|------------------------|-------------------------------------------------|--|
| First Submit Date(s):  | From:<br>* Jan 1, 2024<br>To:<br>* Mar 31, 2024 |  |
| Optional Prompt Select | tion -                                          |  |
|                        | Dept Travel Card                                |  |
|                        | UH UH                                           |  |
|                        |                                                 |  |
| Emp Group/Campus:      |                                                 |  |
|                        |                                                 |  |
|                        |                                                 |  |
|                        | Select all Deselect all                         |  |

| Cancel Finish |  |
|---------------|--|

6. Run report as Excel format or PDF format

| SAP        | Concur 🖸 💾 🖌 💋         | <u>^</u> ~      | ⊃                |                         |
|------------|------------------------|-----------------|------------------|-------------------------|
| ඛ          | ш                      |                 | 📼 Run HTML       | /                       |
| Q          |                        |                 | Run PDF          |                         |
|            |                        |                 | 📧 Run Excel      |                         |
|            | Campus Wide Totals & A | Average I       | 📧 Run Excel data |                         |
|            |                        | Report<br>Count | Run CSV          | en 1st and<br>Submit to |
| $\bigcirc$ | Olehel Mehring for all | 0500            | 🔤 Run XML        | W                       |
| 0          | University Departments | 2520            |                  |                         |

7. From the "Summary" worksheet of this report you will be able to see how many reports processed/Sent back by AP Travel and the turnaround time in AP queue, the report is generated by departments.

|                                                |                          |                            |                                                                | Report Pro                                                                  | ocessing Metrics                                                | •                                                                     |                                                                   |                                                                            |                                    |  |  |  |  |
|------------------------------------------------|--------------------------|----------------------------|----------------------------------------------------------------|-----------------------------------------------------------------------------|-----------------------------------------------------------------|-----------------------------------------------------------------------|-------------------------------------------------------------------|----------------------------------------------------------------------------|------------------------------------|--|--|--|--|
|                                                |                          |                            |                                                                | Report Status = Appro                                                       | ved or Sent Back to B                                           | mployee                                                               |                                                                   |                                                                            |                                    |  |  |  |  |
|                                                |                          |                            |                                                                | First Submit Date(s): Betw                                                  | een Jan 1, 2024 and M                                           | ar 31, 2024                                                           |                                                                   |                                                                            |                                    |  |  |  |  |
| Employee Group/Campus(s): Dept Travel Card, UH |                          |                            |                                                                |                                                                             |                                                                 |                                                                       |                                                                   |                                                                            |                                    |  |  |  |  |
|                                                |                          |                            | 1                                                              |                                                                             |                                                                 |                                                                       |                                                                   |                                                                            |                                    |  |  |  |  |
| Campus Wide Totals & A                         | verage Day               | ounts                      |                                                                |                                                                             |                                                                 |                                                                       |                                                                   |                                                                            |                                    |  |  |  |  |
|                                                | Report Count             | Sent Back                  | Avg Days between<br>1st and Final Report<br>Submit to Workflow | Average Days<br>between Final Submit<br>to Workflow and Sent<br>for Payment | Average Days<br>between End Date<br>and Processor Start<br>Date | Avg Days between<br>1st Submit to<br>Workflow and Sent<br>for Payment | Average Days<br>between End Date<br>and 1st Submit to<br>Workflow | Average Days<br>between Final Submit<br>to Workflow and<br>Processor Start | Average bays in<br>Processor Queue |  |  |  |  |
| for all University Departments                 | 2520                     | 1326                       | 5.25                                                           | 3.93                                                                        | 30.55                                                           | 9.12                                                                  | 30.08                                                             | 1.95                                                                       | 2.00                               |  |  |  |  |
| Department Level Metric                        | Department Level Metrics |                            |                                                                |                                                                             |                                                                 |                                                                       |                                                                   |                                                                            |                                    |  |  |  |  |
| Department                                     | Report Count<br>by Dept  | Total Sent Back<br>by Dept | Avg Days between<br>1st and Final Report<br>Submit to Workflow | Average Days<br>between Final Submit<br>to Workflow and Sent<br>for Payment | Average Days<br>between End Date<br>and Processor Start<br>Date | Avg Days between<br>1st Submit to<br>Workflow and Sent<br>for Payment | Average Days<br>between End Date<br>and 1st Submit to<br>Workflow | Average Days<br>between Final Submit<br>to Workflow and<br>Processor Start | Average Days in<br>Processor Queue |  |  |  |  |

8. Expense report details can be found at second worksheet "Detail\_2"

| Department                   | Employee               | Employee ID | Report Name                   | Report ID            | Created Date | Travel Start<br>Date (Custom | Travel End<br>Date (Custom | Approval Status    | Total Report<br>Amount (rpt) | Ever Sent<br>Back | Sent<br>Back @ | First<br>Submitted | Last Submitted<br>Date | Day Count<br>(1st - Last | Process |
|------------------------------|------------------------|-------------|-------------------------------|----------------------|--------------|------------------------------|----------------------------|--------------------|------------------------------|-------------------|----------------|--------------------|------------------------|--------------------------|---------|
| H0001 PRESIDENT              | Johnson, Michael Micha | 8003294     | Johnson, M WashingtonDC 01172 | B5055E1DBE0247138DF5 | Jan 24, 2024 | Jan 17, 2024                 | 4)<br>Jan 20, 2024         | Approved           | 1,283.25                     | Yes               | 2              | Feb 8, 2024        | Mar 6, 2024            | 27                       | Feb 2   |
| H0001 PRESIDENT              | Nguyen, Mary Dung      | 0086723     | Johnson.M.WashingtonDC.01172  | 619604CD74604CA494A0 | Feb 2, 2024  | Jan 17, 2024                 | Jan 20, 2024               | Approved           | 866.14                       | No                | 0              | Feb 2, 2024        | Feb 2, 2024            | 0                        | Feb 6   |
| H0001 PRESIDENT              | Nguyen, Mary Dung      | 0086723     | Johnson.WashingtonDC.011724   | AB6EBCC67CE54B4A9BBC | Jan 29, 2024 | Jan 17, 2024                 | Jan 20, 2024               | Approved           | 646.19                       | No                | 0              | Jan 29, 2024       | Jan 29, 2024           | 0                        | Jan 3   |
| H0002 INTERCOLLEGIATE ATHLET | Bauman, Jason D        | 8020686     | Bauman, J Houston 032123      | 7E1B0C18A6CA4F3883D7 | Jan 26, 2024 | Mar 21, 2023                 | Mar 22, 2023               | Approved           | 244.40                       | No                | 0              | Jan 26, 2024       | Jan 26, 2024           | 0                        | Jan 2   |
| H0002 INTERCOLLEGIATE ATHLET | Blocker, Haleigh M     | 8020347     | Blocker, H Waco, TX 022324    | 00569E9772474938AF4F | Feb 27, 2024 | Feb 23, 2024                 | Feb 24, 2024               | Sent Back to Emplo | 105.25                       | Yes               | 0              | Feb 27, 2024       | Mar 6, 2024            | 8                        | Mar     |
| H0002 INTERCOLLEGIATE ATHLET | Chizer, DeJuena Marie  | 0085367     | Chizer, D Dallas, TX 012524   | B262F948929542BC8E61 | Jan 29, 2024 | Jan 25, 2024                 | Jan 26, 2024               | Approved           | 504.34                       | No                | 0              | Jan 29, 2024       | Jan 29, 2024           | 0                        | Feb     |
| H0002 INTERCOLLEGIATE ATHLET | Chizer, DeJuena Marie  | 0085367     | Chizer, D Las Vegas 120423    | 315D2966BEC54D38B4B9 | Jan 16, 2024 | Dec 4, 2023                  | Dec 5, 2023                | Approved           | 1,115.35                     | Yes               | 0              | Jan 16, 2024       | Jan 31, 2024           | 15                       | Feb 1   |
| H0002 INTERCOLLEGIATE ATHLET | Economon, Anna         | aeconom2    | EconomonA Arlington 113023    | AF7F386B873243908FF5 | Feb 2, 2024  | Nov 30, 2023                 | Dec 3, 2023                | Approved           | 314.70                       | No                | 0              | Feb 2, 2024        | Feb 2, 2024            | 0                        | Feb     |
| H0002 INTERCOLLEGIATE ATHLET | Finn, Bradley          | 8015396     | Finn, B Frisco 121123         | B7F4E72C02C74E6CA94A | Jan 12, 2024 | Dec 11, 2023                 | Dec 13, 2023               | Approved           | 976.25                       | Yes               | 2              | Feb 2, 2024        | Feb 29, 2024           | 27                       | Feb (   |
| H0002 INTERCOLLEGIATE ATHLET | Finn, Bradley          | 8015396     | Finn,B DaytonaBeach 012124    | C2D42B0C62EC47CF9A2C | Feb 1, 2024  | Jan 21, 2024                 | Jan 26, 2024               | Approved           | 2,161.90                     | No                | 0              | Feb 2, 2024        | Feb 2, 2024            | 0                        | Feb     |
| H0002 INTERCOLLEGIATE ATHLET | Franklin, Alvin R      | 8022002     | Franklin, A Fort Worth 011224 | 1C2A53AF3F4841CEB521 | Mar 1, 2024  | Jan 12, 2024                 | Jan 13, 2024               | Approved           | 1,617.08                     | Yes               | 1              | Mar 4, 2024        | Mar 8, 2024            | 4                        | Mar     |
| H0002 INTERCOLLEGIATE ATHLET | Franklin, Alvin R      | 8022002     | Franklin, A Manhattan 102723  | 48A7136F29034128B73D | Dec 19, 2023 | Oct 27, 2023                 | Oct 28, 2023               | Approved           | 842.12                       | Yes               | 2              | Jan 9, 2024        | Jan 24, 2024           | 15                       | Jan 1   |
| H0002 INTERCOLLEGIATE ATHLET | Franklin, Alvin R      | 8022002     | Franklin, A Orlando 112423    | DCE52BBD17054CD58E4C | Dec 22, 2023 | Nov 24, 2023                 | Nov 25, 2023               | Approved           | 320.39                       | No                | 0              | Jan 9, 2024        | Jan 9, 2024            | 0                        | Jan     |
| H0002 INTERCOLLEGIATE ATHLET | Franklin, Alvin R      | 8022002     | Franklin, A, Dallas, 012424   | 09263C6B1F8F470589F2 | Feb 1, 2024  | Jan 24, 2024                 | Jan 25, 2024               | Approved           | 369.92                       | Yes               | 0              | Feb 5, 2024        | Mar 15, 2024           | 39                       | Mar 1   |
| H0002 INTERCOLLEGIATE ATHLET | Franklin, Alvin R      | 8022002     | Franklin, A Provo 012224      | 184BB17A8DCD426E840A | Feb 13, 2024 | Jan 22, 2024                 | Jan 23, 2024               | Approved           | 5,062.76                     | Yes               | 0              | Feb 26, 2024       | Mar 12, 2024           | 15                       | Mar     |